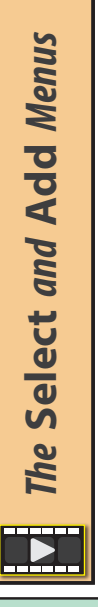

We have already used most of the selection methods available when working in Object mode. At it's simplest all we need to do is left-click on an object to select it and use **Shift**+click to add to the existing selection. We've also looked at the Box, Circle and Lasso selection tools available in the Toolbar.

And although the Select menu repeats most of these, there are other options that are available only from the menu.

| elect                            | Add                                                          | Object                                  |                         |
|----------------------------------|--------------------------------------------------------------|-----------------------------------------|-------------------------|
| <u>A</u> ll<br>No<br><u>I</u> nv | ne<br>/ert                                                   |                                         | A<br>Alt A<br>Ctrl I    |
| Bo∶<br>Cir<br>Las                | x Selec<br>cle Sele<br>sso Sele                              | t dra<br>ect<br>ect                     | ag-Left Mouse<br>C<br>▶ |
| <u>S</u> e<br>Se<br>Se           | lect Act<br>lect <u>M</u> ir<br>lect <u>R</u> ar             | ive Carr<br>ror<br>ndom                 | iera                    |
| Mg                               | pre/Les                                                      | S                                       | ►                       |
| Se<br>Se<br>S <u>e</u><br>Se     | lect All<br>lect <u>G</u> ro<br>lect Lin<br>lect <u>P</u> at | by <u>T</u> ype<br>ouped<br>ked<br>tern | Shift G►<br>Shift L►    |

**All** (shortcut **A**) is the first entry in the Select menu. This selects every object in the scene that is not hidden or marked as unselectable in the Outliner Editor.

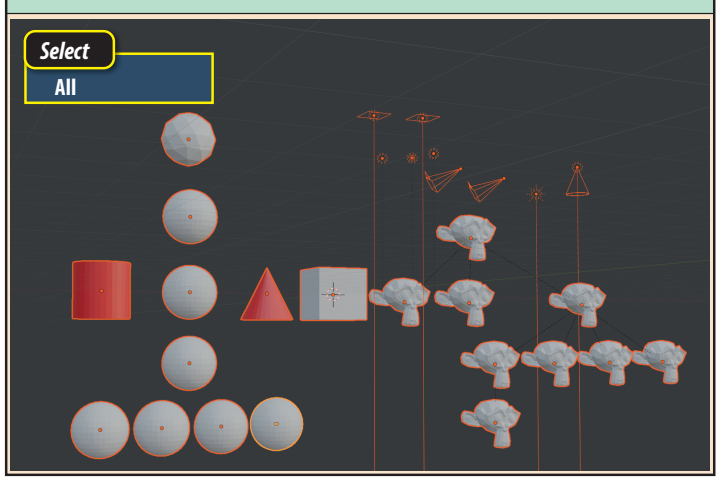

**Invert** (**Ctrl+I**), inverts the current selection. Items that are selected become unselected and unselected items become selected.

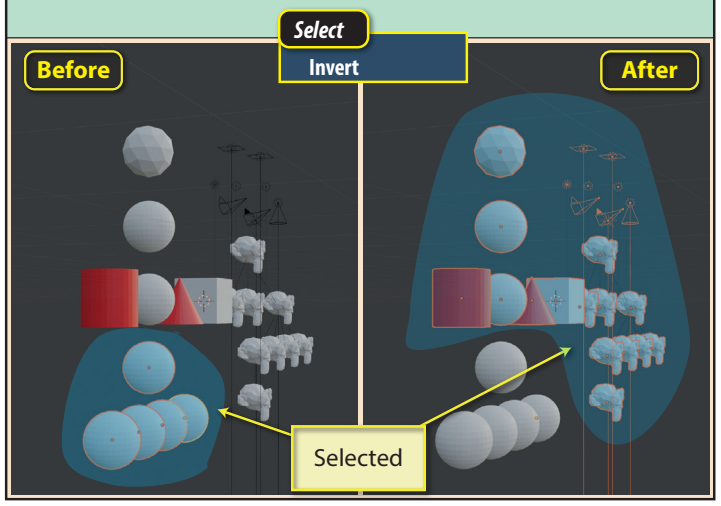

Blender Basics: Meshes in Object Mode

To demonstrate most of the Select methods that follow, we will be using the setup shown below. Notice that all the monkey heads are in parent/child relationships as shown by the broken lines. The Cone and Cylinder are assigned a Viewport colour. The lights and cameras are selected here to make them more visible.

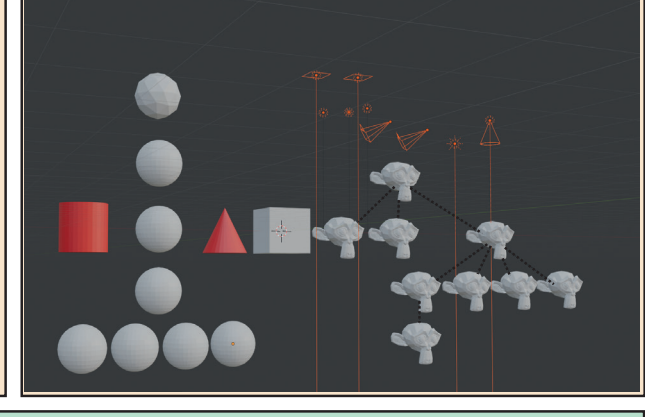

**None** (**Alt+A**) deselects the currently selected objects leaving nothing selected.

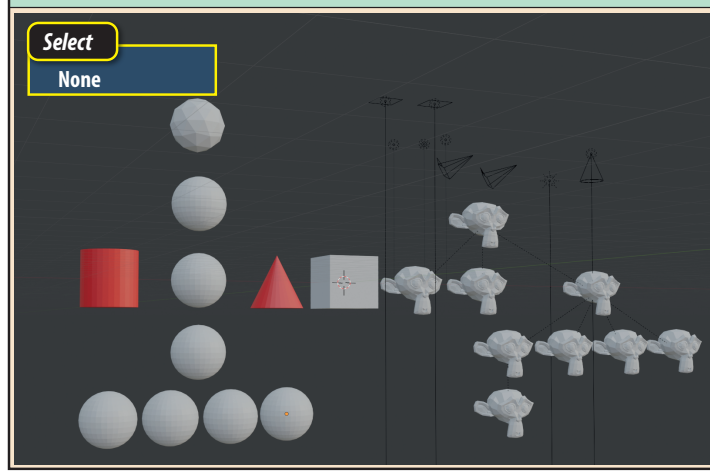

**Box Select** (B) allows us to drag out a box shape. Any items even partially within that area are selected. Notice that some lights are selected because their vertical line is within the box. Any previously selected items outside the area are deselected.

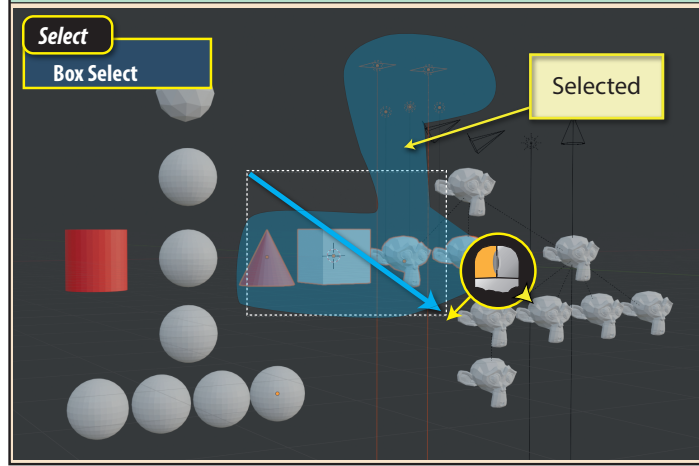

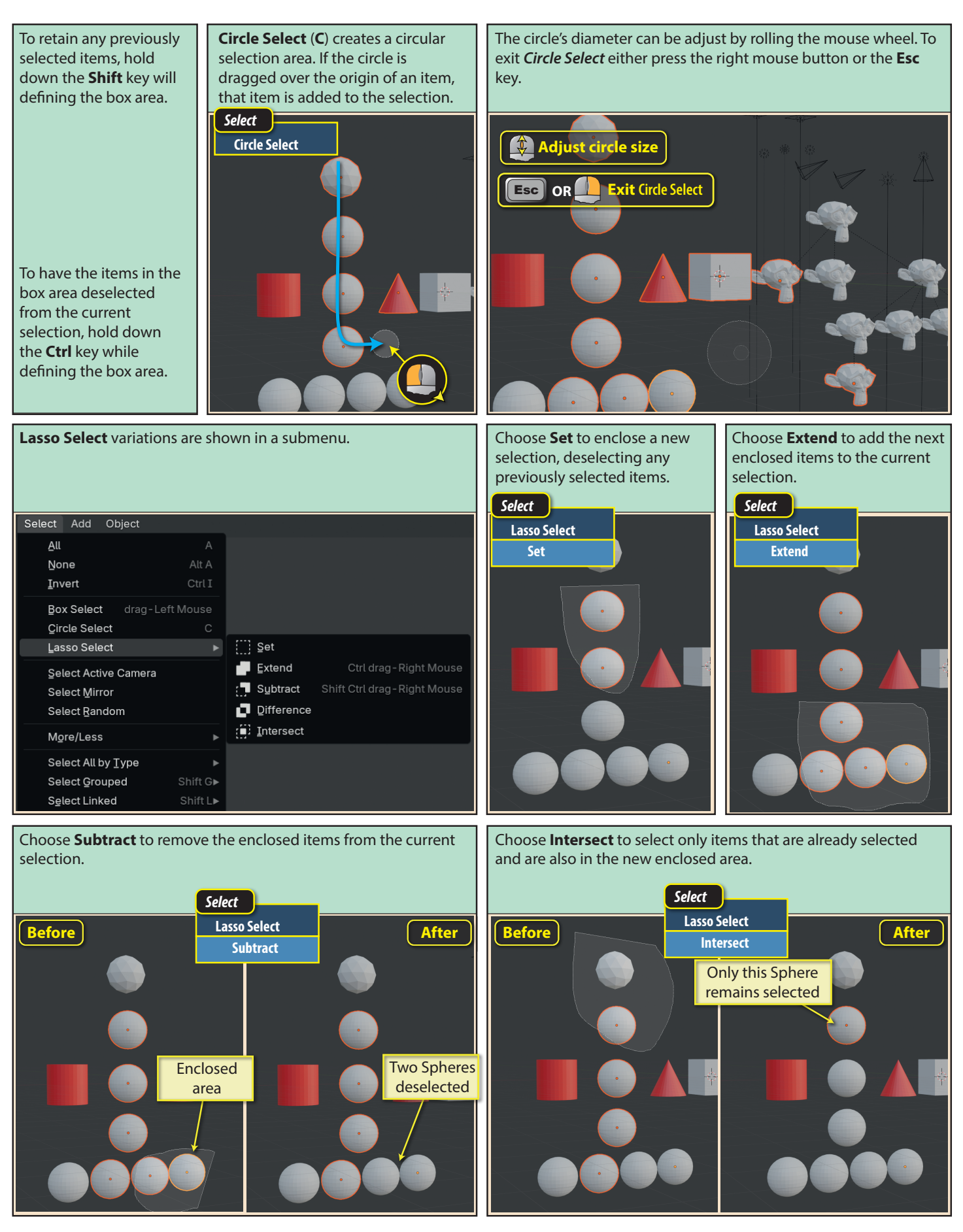

| Select All by<br>Type is<br>designed to<br>select all objects<br>of a given type. | Select All by Type<br>Select Active Camera<br>Select Mirror<br>Select Bandom<br>Selec <u>t</u> More/Less | •                    | <ul> <li>✓ Mesh</li> <li>⊃ Çurve</li> <li>✓ Surface</li> <li>✓ Metaball</li> <li>∂ Ţext</li> </ul>                |
|-----------------------------------------------------------------------------------|----------------------------------------------------------------------------------------------------|----------------------|----------------------------------------------------------------------------------------------------|
| The various type<br>options are<br>listed in a<br>submenu.                        | Select Grouped<br>Select Lin <u>k</u> ed<br>Select <u>P</u> attern                                       | Shift G►<br>Shift L► | <ul> <li><i>(</i><sup>™</sup> Hair Curves</li> <li>Point Cloud</li> <li>✓olume</li> <li>✓grease Pencil</li> </ul> |
|                                                                                   |                                                                                                    |                      | f       Grease Pencil v3         ★       Armature         #       Lattice                                         |
|                                                                                   |                                                                                                    |                      | <ul> <li>▶ Empty</li> <li></li></ul>                                                                              |
|                                                                                   |                                                                                                    |                      | Camera                                                                                                    |

The *Last Op panel* has two fields. The **Extend** checkbox, when selected, adds the latest selection to the previous selection. The second field, **Type**, allows us to change to any of the other Item types.

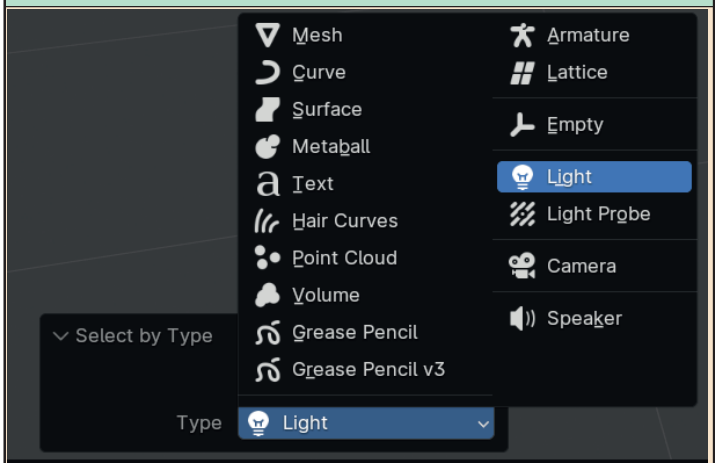

Select Random's Last Op panel has three fields. Ratio sets the percentage of the objects in the scene to be randomly selected (1.0 = 100%), Random Seed is the starting value for the random number generator. This directly affects which items are selected. Action allows for selection or deselection of the chosen items.

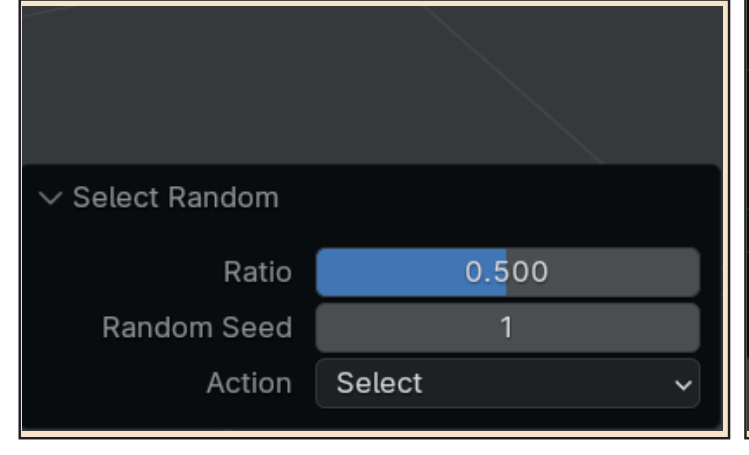

We've encountered only a few of the types listed. Those are *Mesh*, *Empty*, *Light* and *Camera*. For example, we can see the result of selecting *Light*. Note that any previous selection is deselected.

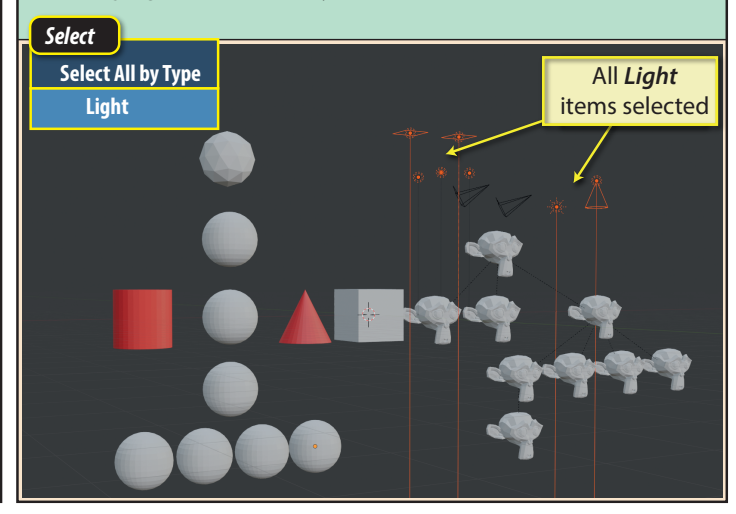

Select Active Camera selects the camera currently being used as the render camera. This is an option that is only useful when we have added several cameras to our scene.

Select Mirror involves a topic to be covered in a later chapter. **Select Random** selects a random set of objects in the scene.

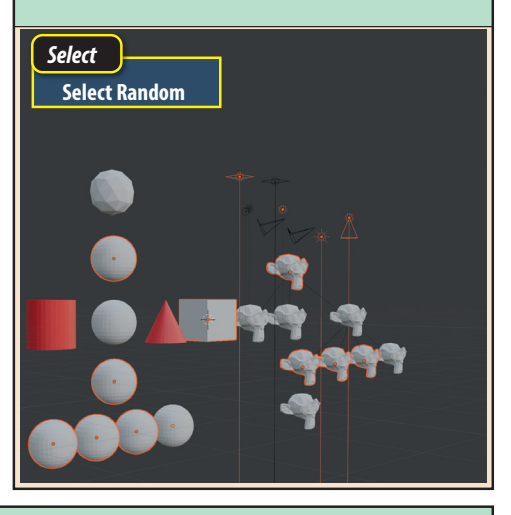

**Select More/Less** adds to or reduces the current selection. It is useful when we have a complex set of parent/child relationships. The submenu determines exactly what items are selected or deselected.

| Box Select drag-Let                                                          | t Mouse          |                                                |                    |
|------------------------------------------------------------------------------|------------------|------------------------------------------------|--------------------|
| <u>Circle</u> Select                                                         | С                |                                                |                    |
| <u>L</u> asso Select                                                         | ►                |                                                |                    |
| Select All by Type<br>Select Active Camera<br>Select Mirror<br>Select Random | Þ                |                                                |                    |
| Selec <u>t</u> More/Less                                                     | ►                | More                                           | Ctrl Numpad +      |
| Select Grouped                                                               | Shift G <b>⊳</b> | Less                                           | Ctrl Numpad -      |
| Select Linked                                                                | Shift L►         | <u>P</u> arent                                 |                    |
| Select Pattern                                                               |                  | Child                                          |                    |
|                                                                              |                  | <u>E</u> xtend Parent<br>E <u>x</u> tend Child | Shift [<br>Shift ] |

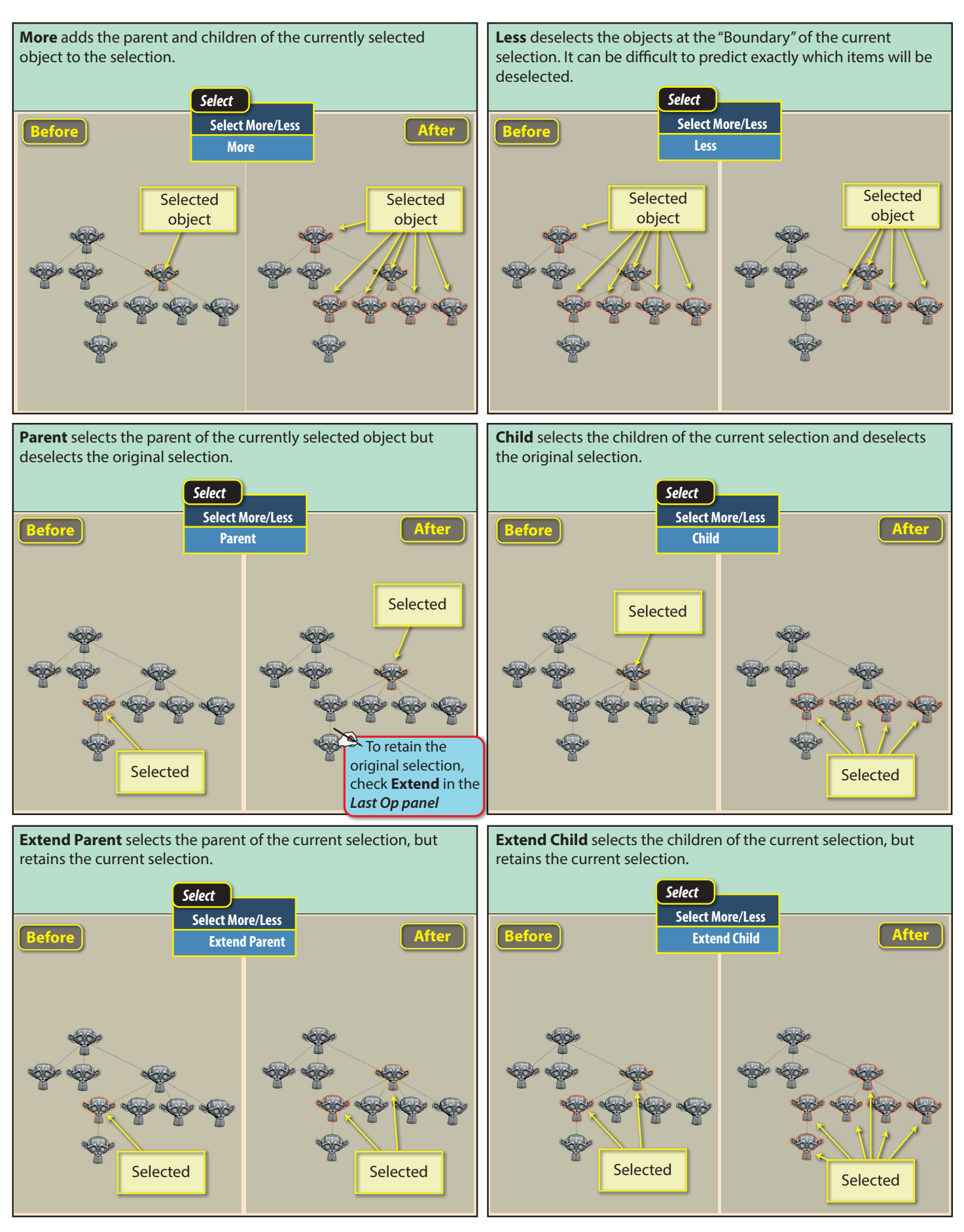

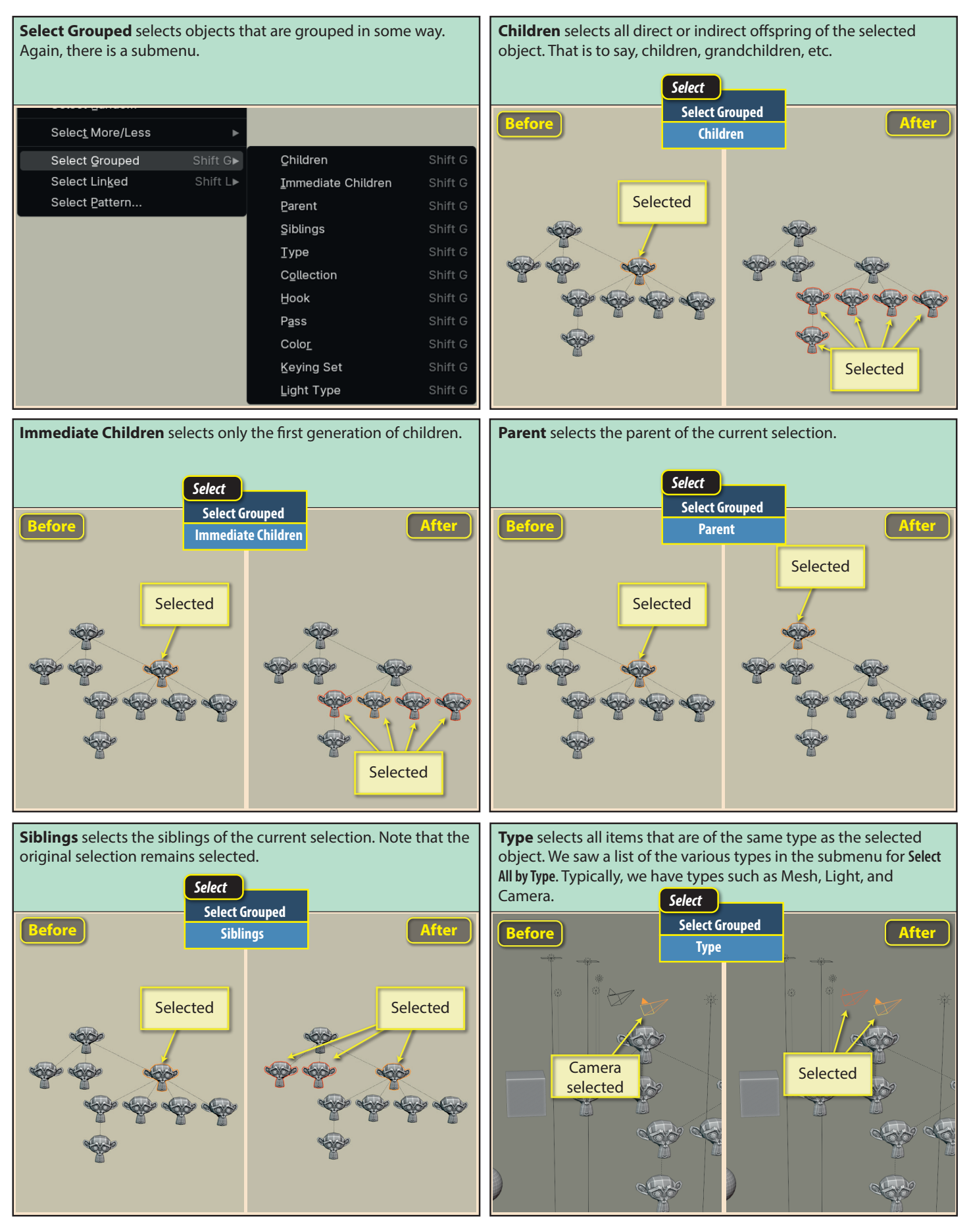

Blender Basics: Meshes in Object Mode

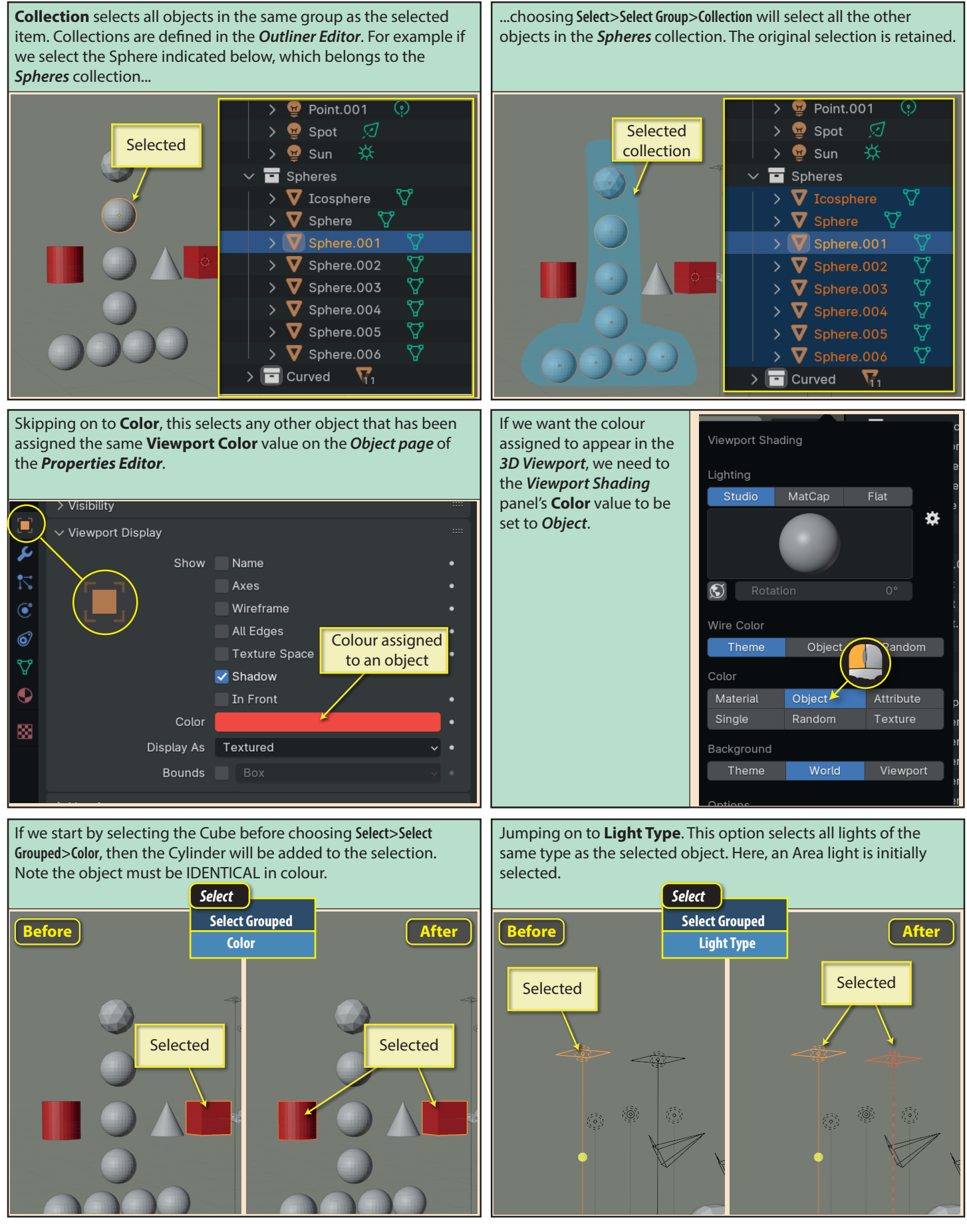

Select Linked selects objects that share some form of data. It has a submenu from which we can select the class of data sharing we are interested in.

| Lasso Select                  | •        |                       |         |
|-------------------------------|----------|-----------------------|---------|
| Select All by Type            | ►        |                       |         |
| S <u>e</u> lect Active Camera |          |                       |         |
| Select Mirror                 |          |                       |         |
| Select <u>R</u> andom         |          |                       |         |
| Selec <u>t</u> More/Less      | ►        |                       |         |
| Select Grouped                | Shift G▶ |                       |         |
| Select Lin <u>k</u> ed        | Shift L► | Qbject Data           | Shift L |
| Select <u>P</u> attern        |          | Material              | Shift L |
|                               |          | Instanced Collection  | Shift L |
|                               |          | Particle System       | Shift L |
|                               |          | Library               | Shift L |
|                               |          | Library (Object Data) | Shift L |

Material selects objects that have been assigned the same material as the selected object. If an object has been assigned the same material, even though it's not visible on the object's surface, that object will be selected.

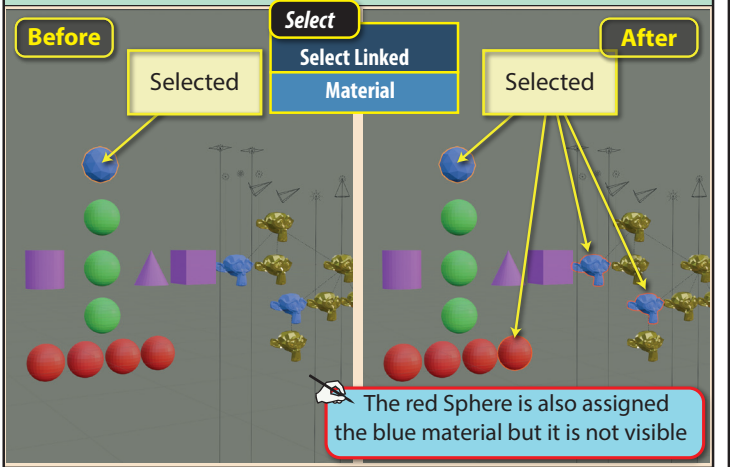

Object Data will select other objects that use the same object data block as the selected object. Generally, these will be objects that were created using the **Alt+D** option.

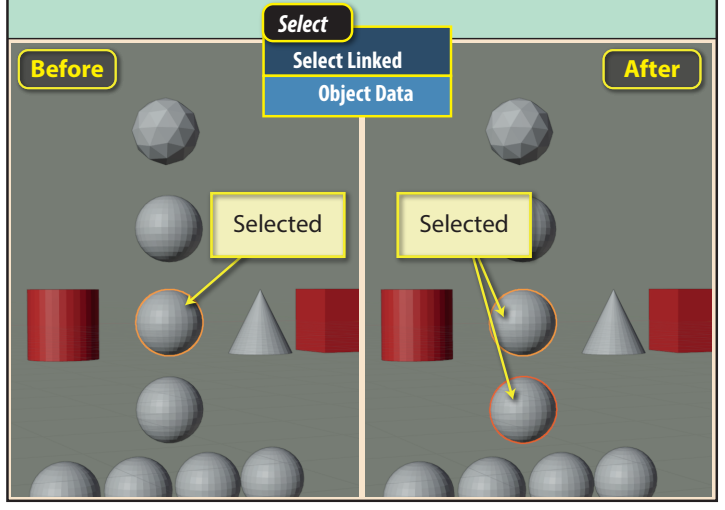

Instance Select Pattern... is actually a text search **Collection** will option that selects objects based on their be explained names. Check if search is when we look to be case-sensitive at the Add Select Pattern Pattern Case Sensitive 🗸 Extend The other 00 options in this submenu will be discussed in There are several special characters that later chapters. can be used when specifying a search pattern: \* = any sequence of characters ? = any single character [ ] = any of the characters enclosed [!] = none of the characters enclosed

Various examples of searches and the objects those searches select are shown below.

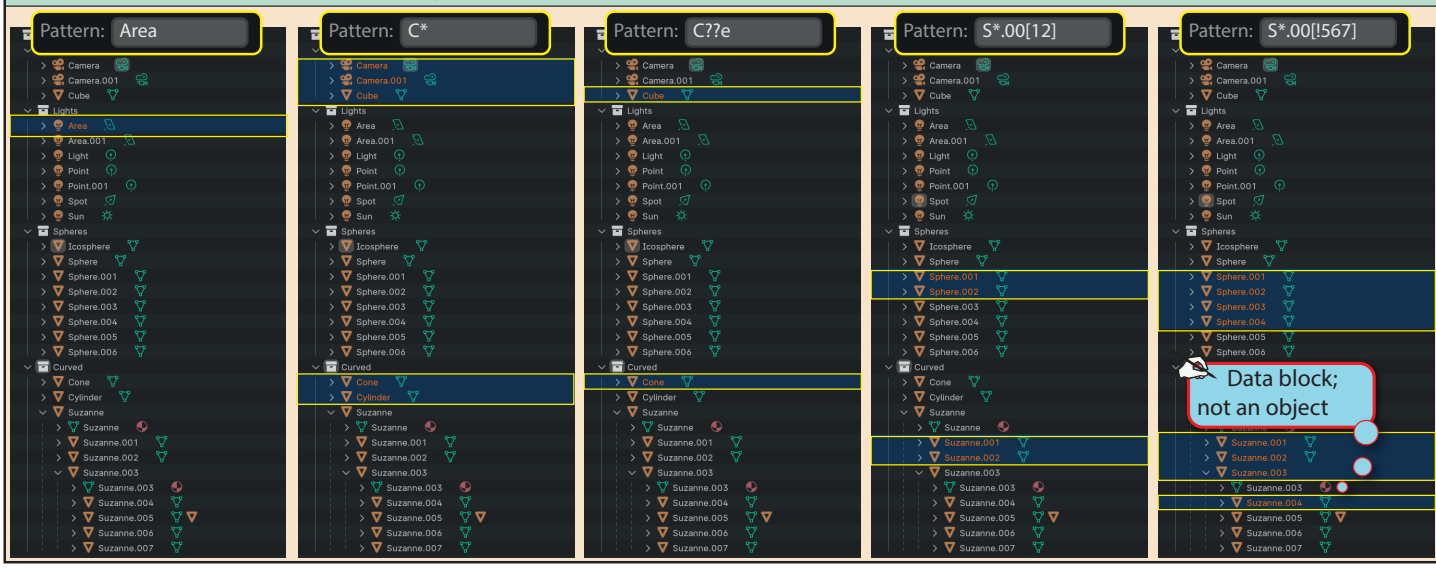

menu.

Blender Basics: Meshes in Object Mode

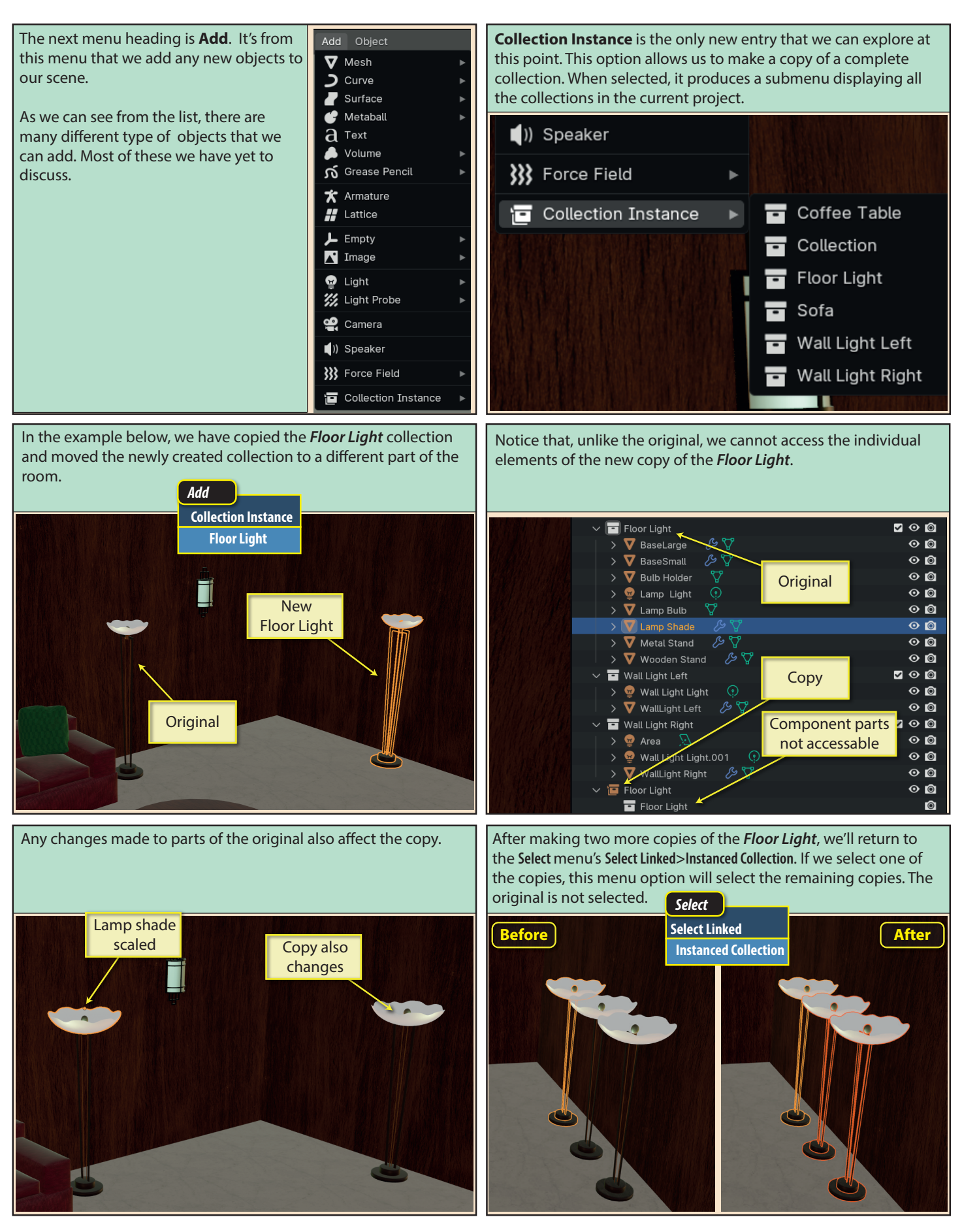